Методические материалы

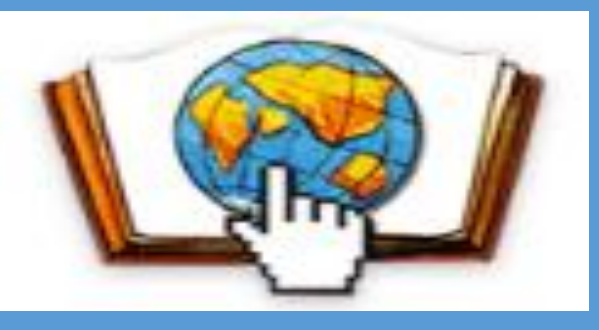

конкурс дистанционных проектов «Я познаю мир»

Правила заполнения участниками Страницы Проекта на сайте конкурса ya-i-mir.ru

Информация для конкурсантов и районных координаторов

Нестерова Тамара Михайловна

координатор конкурса

### Авторизация для редактирования Страницы Проекта

Для авторизации на сайте конкурса <u>http://ya-i-mir.ru/</u> После подачи заявки на сайте надо нажать на кнопку "Войти" в правом верхнем углу конкурса на адрес руководителя меню сайта и ввести логин и пароль Конкурс 2019-2020 -Конкурсы прошлых лет -Главная Участникам -Фотоальбом Новости конкурса Войти проекта, указанного в заявке, Версия для слабовидящих приходит письмо с логином и паролем Авторизация Логин Внимание! Уважаемый(ая) П Необходимо заполнить «Логин» Логин и пароль дается Оргкомитет конкурса «Я ПОЗНАЮ МИР» спешит уведомить вас, что ваша заявка №17 на Пароли участие в конкурсе рассмотрена и подтверждена районным координатором. один на команду Для доступа к странице редактирования вашего проекта воспользуйтесь данными представленными ниже. Запомнить меня Параметры доступа: Войти страница редактирования: перейти ЛОГИН: DI om-17 пароль: г. Вы получили это письмо, т. к. ваш электронный адрес был указан в заявке участника конкурса.

Письмо создано автоматически и не требует вашего ответа.

С уважением, Оргкомитет конкурса "Я ПОЗНАЮ МИР" Если вы не в первый раз принимаете участие в конкурсе «Я познаю мир»,

> то у вас может быть открыта Панель управления прошлого года, выйдите и войдите снова с новым логином и паролем или почистите кеш Ctrl F5

# Переход к редактированию Страницы Проекта

После входа можно заполнять материалами Страницу Проекта в личном кабинете на сайте конкурса

Проект не будет опубликован на сайте конкурса, пока есть недостающие материала После публикации проекта, доступ к странице редактирования будет закрыт.

| Заявка N | <u>o</u> ; 1 | 7 |
|----------|--------------|---|
|----------|--------------|---|

#### Общие данные проекта

| Номинация:            | Виртуальная экскурсия |
|-----------------------|-----------------------|
| Возрастная категория: | 5-8 классы            |

Название проекта:

Мой любимый город

#### О вашей образовательной организации

Регион - Санкт-Петербург Район - Московский район Адрес сайта - school507spb.ru Краткое наименование - ГБОУ школа №507

Внимание

| Руководители проекта |                                |       |         |   |        | $\overline{}$ |
|----------------------|--------------------------------|-------|---------|---|--------|---------------|
| ΦΝΟ                  | <b>Должность</b><br>Константин |       | Телефон |   | E-mail |               |
| Петров               |                                |       |         |   | pit    |               |
| Участники проекта    |                                |       |         |   |        |               |
| Фамилия Имя Класс    |                                | Класс | OB3     |   |        |               |
| Сыроежкин Сергей     |                                | 8     | Да      | ] |        |               |

Страницу Проекта в период редактирования видят только авторы проекта и координатор

Районный координатор не сможет опубликовать Проект, пока все материалы не будут загружены

В неизменяемые поля автоматически вставлена информация из заявки. Проверьте ее и, в случае обнаружения ошибки, обратитесь к районному координатору для исправления

### Изменяемая текстовая информация

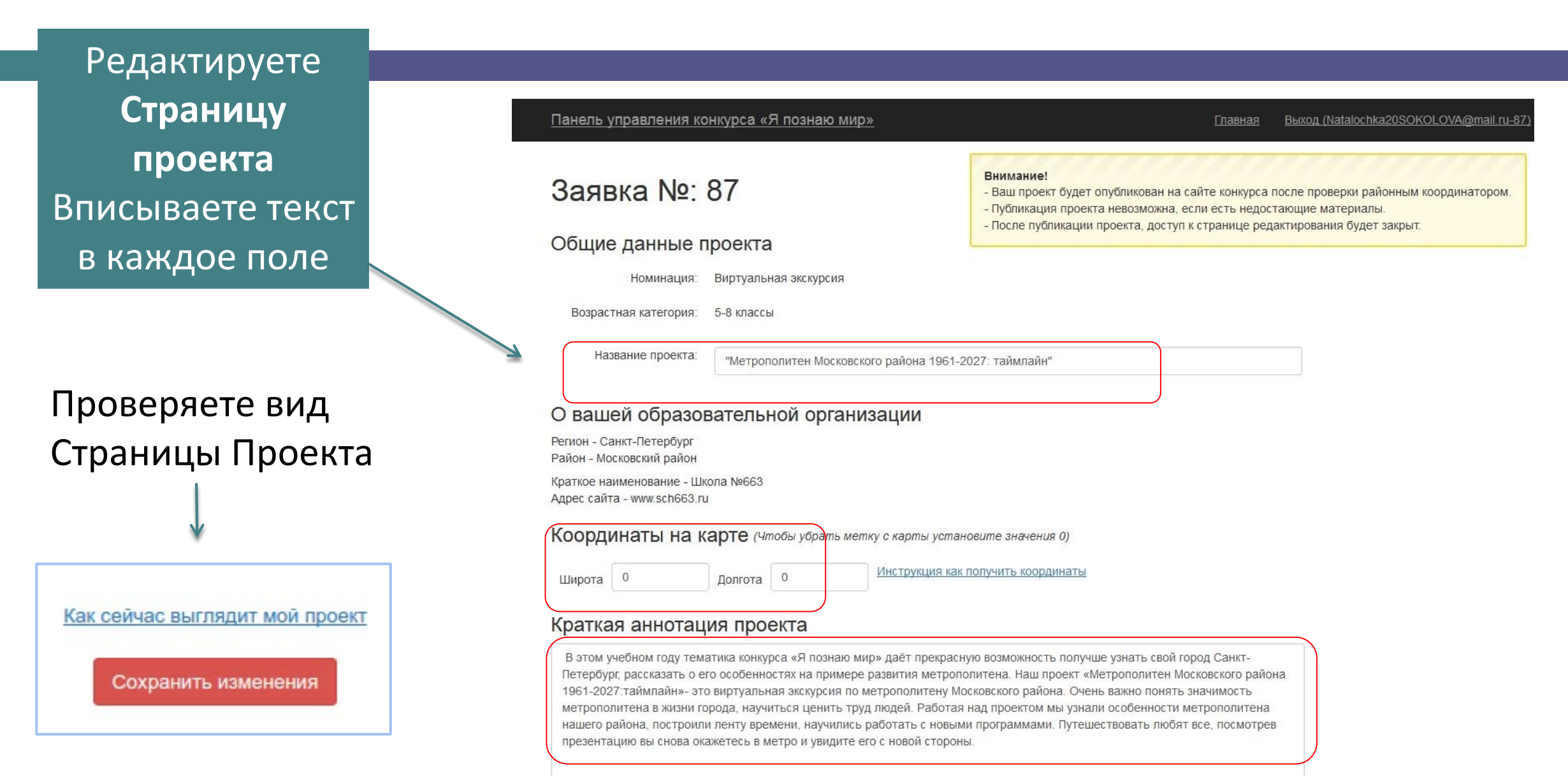

## Загружаете З файла в визитку проекта

Презентация – для доклада на видеоконференции (pdf) Описание проекта – методический паспорт (pdf) Отзывы участников – рефлексия авторов проекта (pdf)

#### Визитка проекта

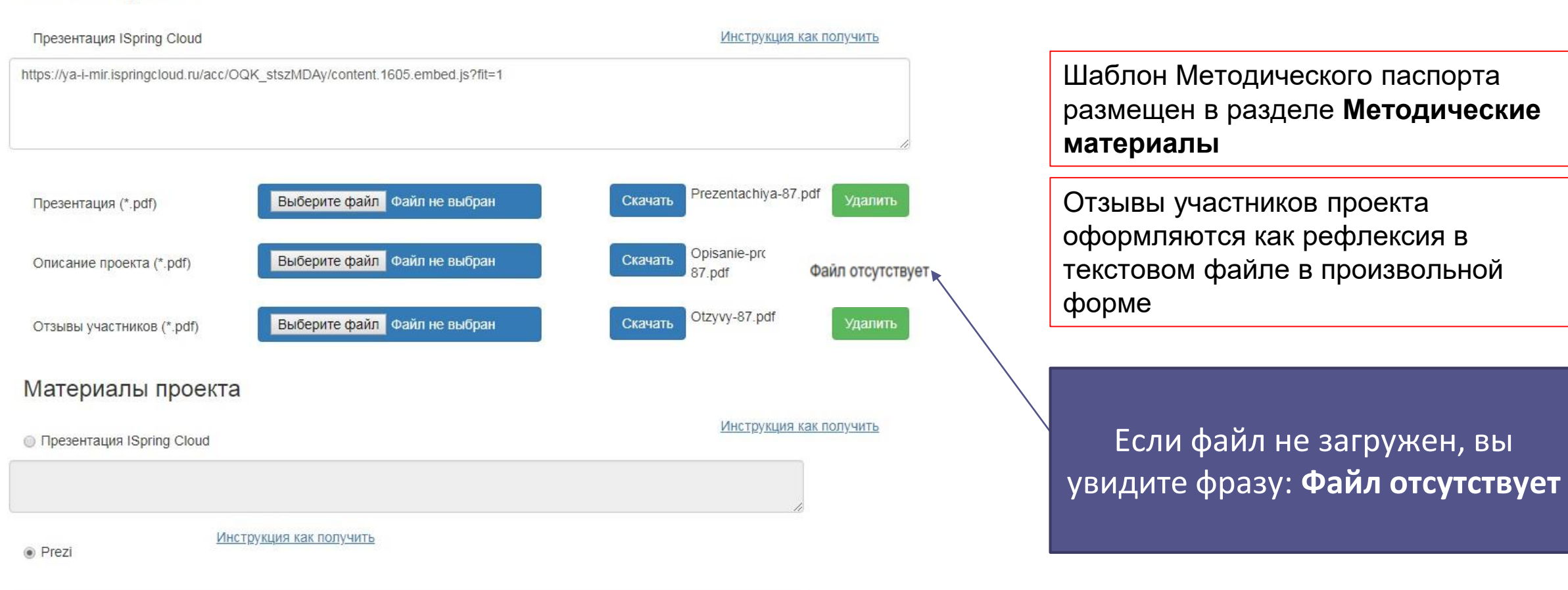

<iframe width="450" height="300" src="https://prezi.com/view/MG46bED6Udgb9t4hzmUR/embed" webkitallowfullscreen="1" mozallowfullscreen="1" allowfullscreen="1"></iframe>

# После загрузки файлов в раздел Визитка

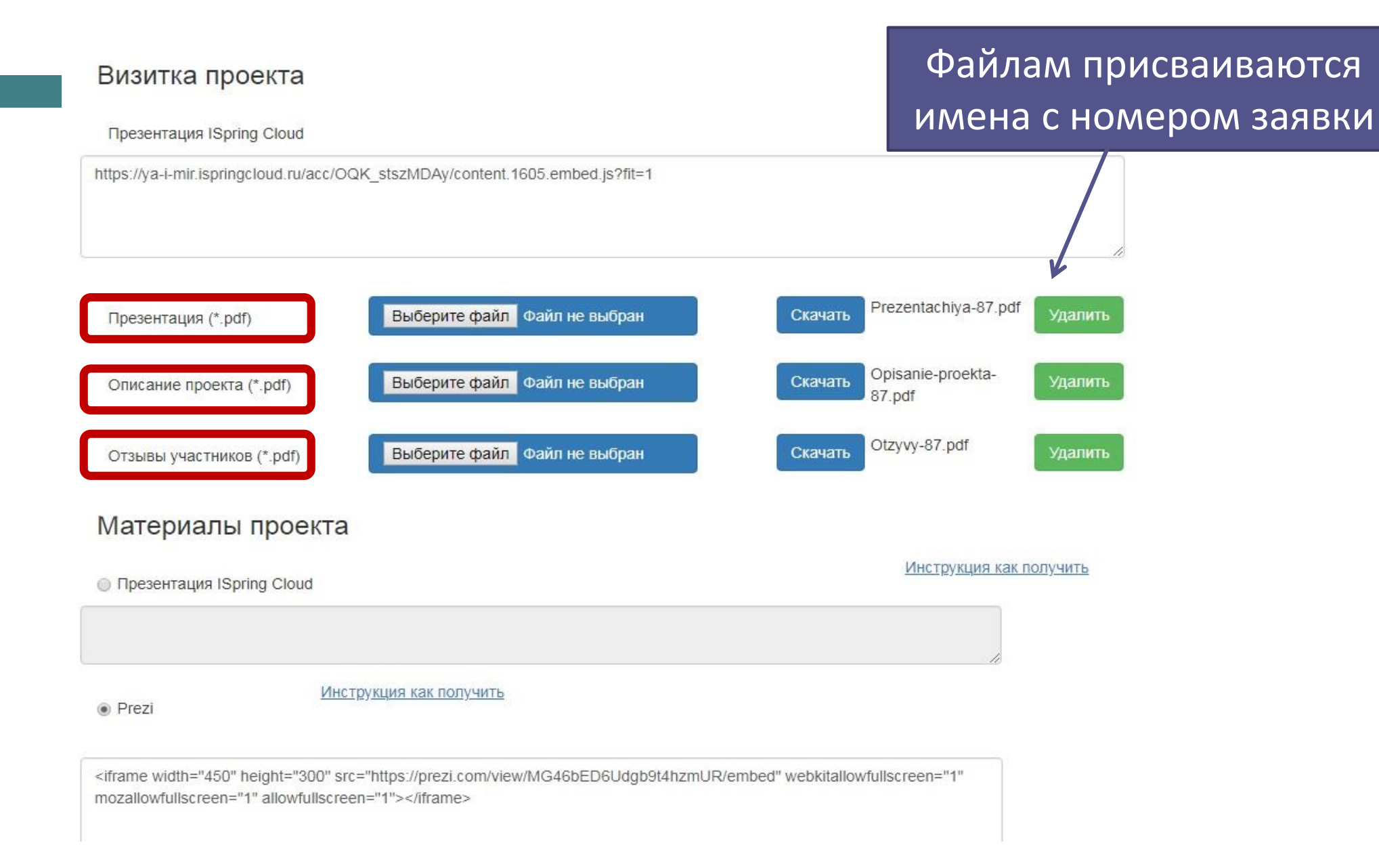

# Файл Презентация для выступления

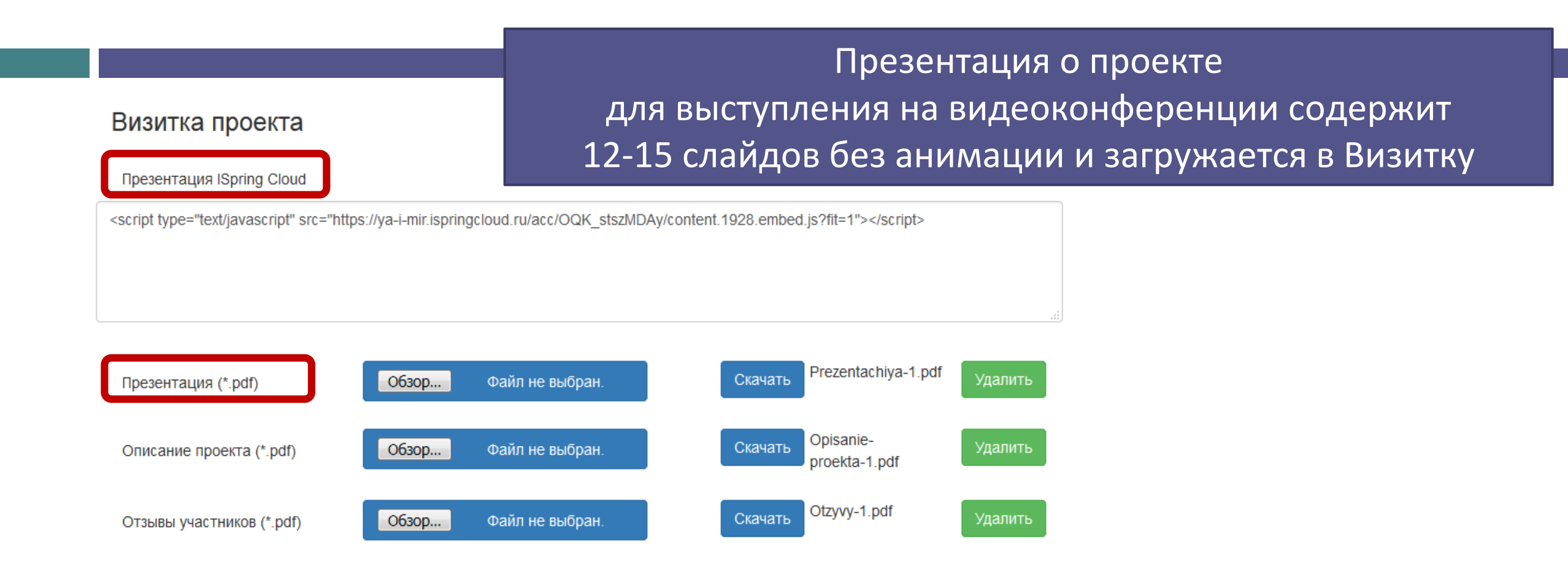

Презентация для видеоконференции загружается 2 раза: файл в формате pdf и он же дополнительно переводится в формат iSpring Cloud

## Не забывайте сохранять изменения

#### Визитка проекта

| Презентация ISpring Cloud                                                                                                    |                   |                  |                | Инстру                | кция как получить            |      |
|----------------------------------------------------------------------------------------------------|-------------------|------------------|----------------|-----------------------|------------------------------|------|
| https://ya-i-mir.ispringcloud.ru/acc/OQK                                                                                                    | _stszMDAy/content | .1605.embed.js?f | t=1            |                       |                              |      |
|                                                                                                    |                   |                  |                |                       |                              |      |
| Презентация (*.pdf)                                                                                                    | Обзор Ф           | райл не выбран.  |                | Скачать Prezentachiya | 87.pdf удалить               |      |
| Описание проекта (*.pdf)                                                                                                    | Обзор Ф           | райл не выбран.  |                | Скачать<br>87.pdf     | kta- Удалить                 | 1    |
| Отзывы участников (*.pdf)                                                                                                    | Обзор Ф           | райл не выбран.  |                | Скачать Otzyvy-87.pdf | Удалить                      |      |
| Материалы проекта                                                                                                    |                   |                  |                |                       |                              |      |
| Презентация ISpring Cloud                                                                                                    |                   |                  |                | Инстру                | исция как получить           |      |
|                                                                                                    |                   |                  |                |                       |                              | ВНИ  |
| <ul> <li>Prezi</li> </ul>                                                                                                    | кция как получить |                  |                |                       |                              | [    |
| <iframe 1"="" allowfullscreen="&lt;/td" height="300" src="&lt;/td&gt;&lt;td&gt;https://prezi.com/vie&lt;/td&gt;&lt;td&gt;w/MG46bED6Udd&lt;/td&gt;&lt;td&gt;1b9t4hzmUR/em&lt;/td&gt;&lt;td&gt;bed" webkitallowfullscreen="1&lt;/td&gt;&lt;td&gt;&lt;/td&gt;&lt;td&gt;Лля&lt;/td&gt;&lt;/tr&gt;&lt;tr&gt;&lt;td&gt;mozallowfullscreen=" width="450"><td>"1"&gt;</td></iframe> | "1">              |                  |                |                       |                              | ···· |
|                                                                                                    |                   |                  |                |                       |                              | Конк |
|                                                                                                    |                   |                  |                |                       |                              | Konn |
| <ul> <li>Видео YouTube</li> <li>Ссылка на сайт проекта</li> </ul>                                                                                                    | YouTube ви,       | url              |                | Инструкция как г      | олучить                      |      |
| Дополнительные мате                                                                                                    | риалы             |                  |                |                       |                              | N/   |
| YouTube видео                                                                                                    |                   |                  |                | Инструкция как п      | олучить                      |      |
|                                                                                                    |                   |                  | Как сейчас выг | пядит мой проект      | -                            |      |
|                                                                                                    |                   |                  | Сохранит       | ь изменения           |                              |      |
|                                                                                                    |                   |                  |                |                       |                              |      |
| Руководители проекта                                                                                                    | 1                 |                  |                |                       |                              |      |
| ФИО                                                                                                    | Д                 | олжность         |                | Телефон               | E-mail                       |      |
| Павлова Наталья Сергеевна                                                                                                    | У                 | читель географи  | и              | 89315880272           | Natalochka20SOKOLOVA@mail.ru |      |
| Участники проекта                                                                                                    |                   |                  |                |                       |                              |      |
| Фамилия Имя                                                                                                    | Пол               | Класс            | OB3            |                       |                              |      |
| Гусев Алексей                                                                                                    | м                 | 6                | Да             |                       |                              |      |
| Кириллов Руслан                                                                                                    | м                 | 6                | Нет            |                       |                              |      |
| Рогова Анастасия                                                                                                    | ж                 | 6                | Нет            |                       |                              |      |
| DUTUCOR A DAYCOURD                                                                                                    |                   | c                | Hor            | 1                     |                              |      |

Проверьте, что все поля заполнены, материалы и ссылки загружены

### ВНИМАНИЕ!

Для публикации Страницы проекта на сайте Конкурса все файлы должны быть загружены

Можно посмотреть, как выглядит Страница проекта

Как сейчас выглядит мой проект

Сохранить изменения

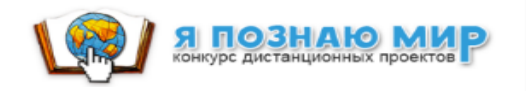

# Пример заполненной Страницы проекта

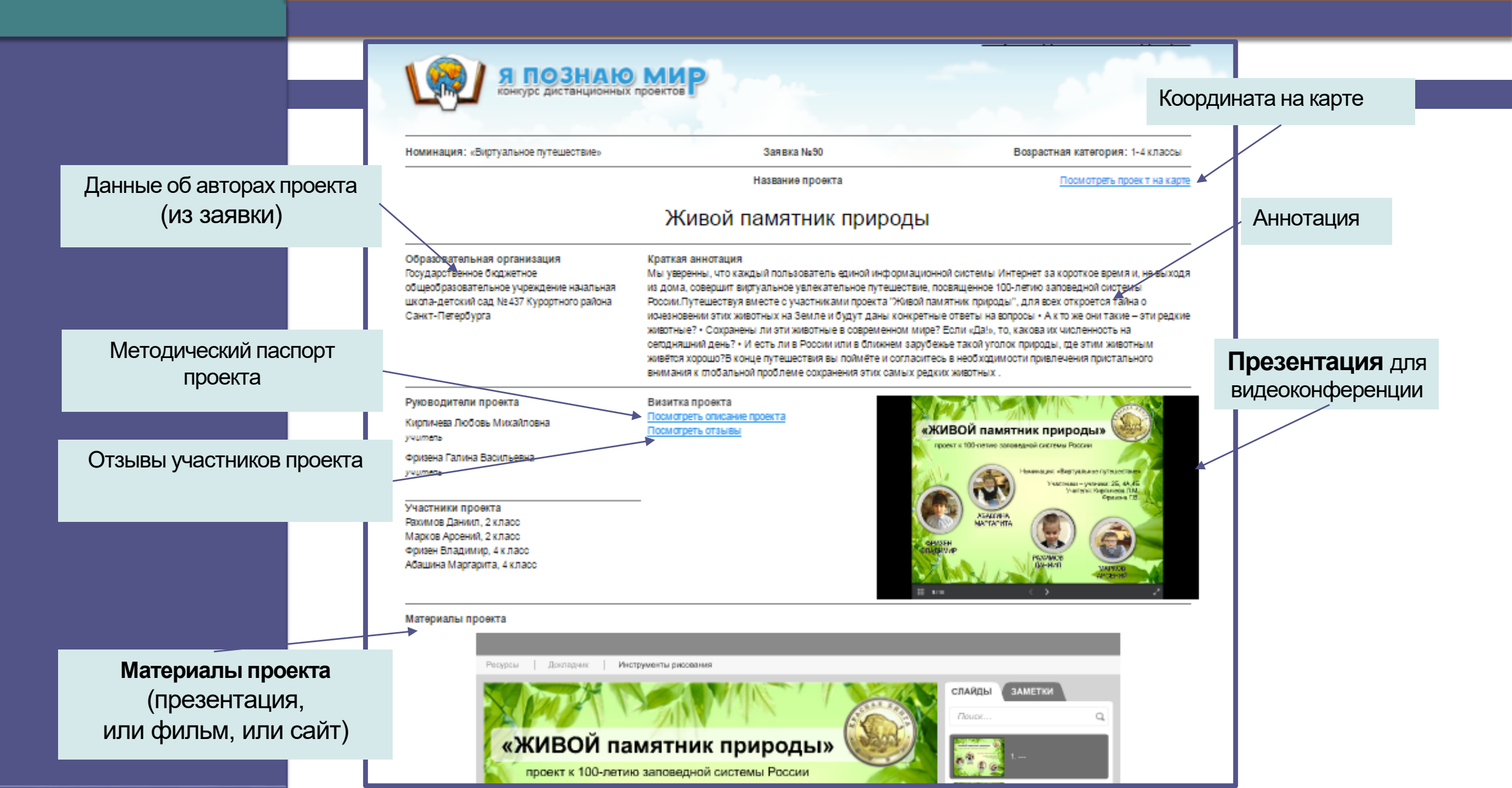

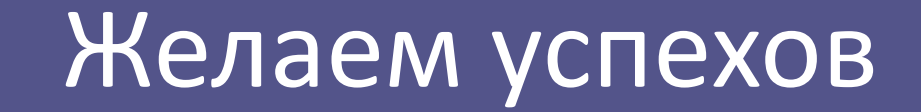

Страницы проектов доступны для редактирования участникам до районной видеоконференции.